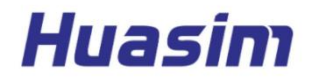

# GX20-CORS基准站配置手册

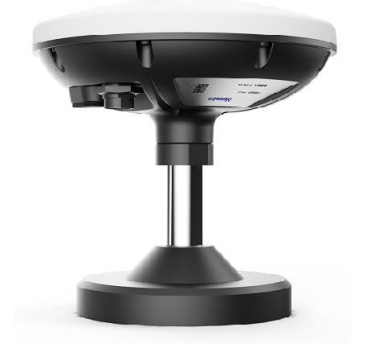

# 1. 产品概述

GX20-CORS接收机,采用支持五星十一频高精度板卡及高精度多馈叠层天线,提供厘米级载波相位观测值。 主机集成蓝牙及4G通讯模块进行网络通讯,支持 NTRIP、TCP/IP等通讯协议,可通过网络接口传输原始观测数据、实时差分数据。产品采用坚固的铝合金外壳和密闭胶圈设计,具有优秀的防摔、减震性能,通过IP67认证,可满足 CORS长期无人值守的场景。用户通过本手册及配套工具可轻松配置基准站。

## 2. 准备工作

基准站配置工具:X20\_BASE\_ConfigTool配置工具

USB专用驱动: 8910\_module\_usb\_driver\_signed \_20200303

使用前准备:

(1) 确保设备通电工作, 4G网络工作正常, GNSS信号正常, USB、串口连接正常的情况下运行配置工具, 对设备进行参数设置;

(2) 每个按钮按下时, 配置工具会对设备进行参数设置, 建议等待10S以上再操作配置工具其他按钮;

(3) 配置工具首次安装,需先安装专用USB驱动,成功安装后,后续操作才可操作。打开驱动程序,按对应系统 安装,安装成功后,USB连接设备到电脑,可在我的电脑--管理--设备管理器--端口--枚举LUAT USB Device xxxx 串口。

#### ✓ ₩ 端口 (COM 和 LPT)

- LUAT USB Device 0 Modem (COM42)
- LUAT USB Device 1 AT (COM43)
- 💭 LUAT USB Device 2 AP Diag (COM41)
- LUAT USB Device 3 CP Diag (COM44)

## 3. 界面区域功能介绍

V1.0

| T20_BASE_ConfigTool 2.0.0.3 |              |                        | − □ ×   | 1.0 |
|-----------------------------|--------------|------------------------|---------|-----|
| COM PORT 5                  |              | (                      |         | ł   |
| 端口: COM43 LUAT USB Devic    | ce 1 AT ~ 打开 | 13                     | 读取      |     |
| 🐼 波特率: 115200 🗸             | 刷新串口         | 13                     | ↓ 状态    |     |
| 6                           | 7 8          |                        | 9       |     |
| 01 设直NIRIP校准账号              | 02 基站校准      | 03 NTRIP 上行            | 专服务器设置  | L   |
| HOST/主机:                    | 基站天线纬度:      | HOST/主机                | l:      | 2   |
| PORT/端口:                    | 基站天线经度:      | PORT/端口                | 1:      | ł   |
| MNT/挂载点:                    | 基站天线高度:      | MNT/挂载点                | तः      |     |
| User/用户:                    | 当前定位状态:      | 10 Pswd/密码             | 9: [    | 5   |
| Pswd/密码:                    | ☑ 自动获取 □ 达林  | 示60S后自动配置    □ Ntrip日志 | . 1     | -   |
| 下载账号 求解基站坐标                 | 查询当前配置 确     | 认并写入坐标 🗌 Nmea日志        | 基准站上报设置 |     |
| 11 2                        | 4            | 3                      | 14      | 2   |
|                             |              |                        | ^       | 1   |
|                             |              |                        |         | L   |
|                             |              |                        |         | L   |
|                             |              |                        |         | L   |
|                             | 10           |                        |         |     |
|                             | 12           |                        |         |     |
|                             |              |                        |         |     |

| 累计写号次数: 157 | 清空日志 | 2022-10-28 11:25:3 |
|-------------|------|--------------------|

① 基准站上报设置:按下按钮,"Ntrip上传服务器设置"区域的参数写入设备并生效,设备开始往设置地 址通过4G网络传输RTCM数据流;

② 求解基站坐标:按下按钮,设备立即停止RTCM数据上报,同时取"设置Ntrip校准账号"区域里面的参数,进行RTK定位,获得精确基站坐标,并自动填充到"基站校准"参数区域;

③ 确认并写入坐标:按下按钮,"基站校准"区域参数将写入设备并生效,完成后按照"Ntrip上传服务器设置"区域参数,自动开启RTCM数据上报;

④ 查询当前配置:按下按钮,显示设备当前设定参数;

⑤ 端口:显示可用串口,选择LUAT USB Device 1 AT 串口进行连接;

⑥ 波特率: 默认115200;

⑦ 刷新串口:设备未连接时,显示刷新串口,点击刷新PC端串口;设备连接时,显示"清空参数"点击清空所有设置参数;

⑧ 打开串口:未连接设备时,显示打开串口,点击按钮,连接设备;设备连接时,显示关闭串口,点击
断开设备连接;

⑨ 读取状态:点击获取设备工作状态,包括设备IMEI,SIM卡ICCID,4G网络信号CSQ,NTRIP连接状态,TCP/IP连接状态,GPS定位状态,GPS经纬度坐标等;

① 自动获取: 勾选自动获取, 在点击"求解基站坐标"时, 会自动填充当前位置参数, 定位精度标识;
到达60秒后自动配置: 勾选此窗口, 自动获取位置参数时, 会在定位精度标识达到4固定解时, 开启60秒
倒计时, 时间到达, 自动设置基站坐标参数, 并开启RTCM数据上报;

<u>温馨提示1:</u>基站坐标设置,用户可手动设置,不勾选"自动获取""到达60秒后自动配置"基站坐标窗口变为可编 辑,用户自行输入确定的经纬度,高度,点击"确认并写入坐标"完成基准站坐标设置;

<u>温馨提示2:</u>基站坐标设置,采用自动获取的方式,勾选"自动获取""到达60秒后自动配置"点击"求解基站坐标"设 备会使用预设Ntrip 账号信息,进行RTK定位,并自动填充经纬度,到达4固定解时,开启1分钟倒计时自动写入 基站坐标,并开启RTCM上报,期间用户也可手动点击"确认并写入坐标"此时无论定位精度标识是什么状态,都 会按当前填充的坐标写入基站参数,并结束"求解基站坐标"任务,开启RTCM上报。

① 下载账号:开发中,暂时为灰色,无功能;

- 12 设备交互详细信息展示;
- 13 设备状态信息展示;
- 4 基站RTCM上报状态,字节,网速信息展示;

# 4. 设备首次使用流程

(1) 打开基准站配置工具,设备开机,USB连接设备,配置基站上报参数,Ntrip参数;

| COM PORT                  |                    | TIME : 2000-01-                              | -01 00:02:48         | ^                   |          |
|---------------------------|--------------------|----------------------------------------------|----------------------|---------------------|----------|
| 端 ロ: COM43 LUAT USB Devi  | ice 1 AT ~<br>精空参数 | 刊<br>设备:<br>IMEI: 86729605<br>IMSI: 46001302 | 56970490<br>20641463 | v                   | 读取<br>状态 |
| 01 设置NTRIP校准账号            | 02 基站校准            |                                              | 03 NTRIP 上传服         | 务器设置                | ٦        |
| HOST/主化:<br>PORT/端口: 9002 | 基站大线纬度:<br>基站天线经度: | 114.0358195                                  | PORT/端口:             | 2102                |          |
| MNT/挂载点: GNSS             | 基站天线高度:            | 109.522                                      | MNT/挂载点:             | test_1              |          |
| User/用户:                  | 当前定位状态:            | 4                                            | Pswd/密码:             | 123456              | ]        |
| Pswd/密码:                  | ☑ 自动获取             | ☑ 达标60S后自动配置                                 | □ Ntrip日志            |                     |          |
| 下载账号 求解基站坐标               | 查询当前配置             | 确认并写入坐标                                      | □ Nmea日志             | 基准站上报设置             |          |
| IMEI:867296056970490      |                    |                                              | 运行:630秒, 总计          | -:615595字节,速度:977/5 | 秒        |

(2) 点击"基准站上报设置"配置基站RTCM上报服务器地址;

(3) 勾选"自动获取""达到60S后自动配置"点击"求解基站坐标"求解基站坐标;

(4) 等待设备进入4固定解状态, 60秒倒计时, 自动设置基站坐标, 并开启上报, 工具窗口显示上报状态信息, 设置完成。

|                                                                     |                                      |                                                                                                    |                                                                                                 |                  | V1.0 |
|---------------------------------------------------------------------|--------------------------------------|----------------------------------------------------------------------------------------------------|-------------------------------------------------------------------------------------------------|------------------|------|
| 02 基站校准                                                             |                                      | 2022-10-28 15:43:02[0893] 接收: +B                                                                      | ASE_LLH:22.6678956, 114.0358195, 109.526,                                                       | 4                | ^    |
| 基站天线纬度: 22.                                                         | 6678956                              | 2022-10-28 15:43:02[0894]> 当前<br> 2022-10-28 15:43:03[0901] 接收: +B<br> 2022-10-28 15:43:03[0903]> 当前  | 校准进度12/60<br>ASE_LLH:22.6678956,114.0358193,109.52,4<br>校准讲度13/60                               | 1                |      |
| 基站天线经度: 114                                                         | . 0358193                            | 2022-10-28 15:43:04[0898] 接收: 书<br>2022-10-28 15:43:04[0900]> 当前                                      | ASE LLH:22.6678956,114.0358195,109.517,<br>校准进度14/60                                            | 4                |      |
| 基站天线高度: 109                                                         | . 54                                 | 2022-10-28 15:43:05[0898] 接收: +5<br>2022-10-28 15:43:05[0899]> 当前<br>2022-10-28 15:43:06[0898] 接收: +5 | ASE_LLH:22.0078950,114.0358195,109.521,<br>校准进度15/60<br>ASE_LLH:22.6678956,114.0358193,109.522, | 4                |      |
| 当前定位状态: 4                                                           |                                      | 2022-10-28 15:43:06[0902]> 当前:<br> 2022-10-28 15:43:07[0905] 接收: +B                                   | 校准进度16/60<br>ASE I.L.H:22.6678956.114.0358193.109.521.                                          | 4                |      |
| ☑ 自动获取   ☑ ﻧ                                                        | 达标60S后自动配置                           | 2022-10-28 15:43:07[0906]> 当前<br>2022-10-28 15:43:08[0904] 接收: +B<br>2022-10-28 15:43:08[0904] 接收: +B | 校准进度17/60<br>ASE_LLH:22.6678956, 114.0358193, 109.519,<br>校准进度18/60                             | 4                |      |
| 查询当前配置                                                              | 确认并写入坐标                              | 2022-10-28 15:43:09[0900] 接收                                                                          | <u>386-114-22, 667</u> 8956, 114. 0358195, 109. 523,<br>交准进度19/60                               | 4                | *    |
| 2022-10-28 15:43:51[0                                               | 0274] +++++++自动                      | 写入 02 基站校准++++++++                                                                                    |                                                                                                 |                  |      |
| 2022-10-28 15:43:51[0<br>"tcp_host": "39.98.<br>"tcp port": "2102". | 0276]发送:AT+SETTC<br>.200.66″,        | P={                                                                                                   | □ Ntrip日志                                                                                       |                  |      |
| "tcp_user": "test_1<br>"tcp_pswd": "123456                          | 1″,<br>6″                            |                                                                                                    | □ Nmea日志                                                                                        | 基准站上报设置          |      |
| 2022-10-28 15:43:51[0                                               | 0292] 发送:AT+BASE_                    | LLH=22.6678956,114.0358195,109.5                                                                      | 19                                                                                              |                  |      |
| 2022-10-28 15:43:51[0<br>2022-10-28 15:43:52[0                      | 0527] 接收: +SETTC<br>0037] 接收: +NTRIF | Р:ОК<br>UP:1, 174, 174                                                                                | 运行:33秒,总计:                                                                                      | 17184字节,速度:520/秒 |      |